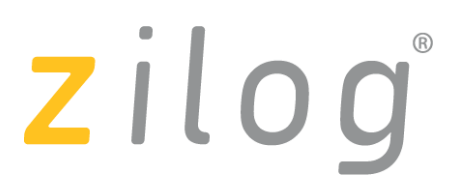

A Littelfuse Company

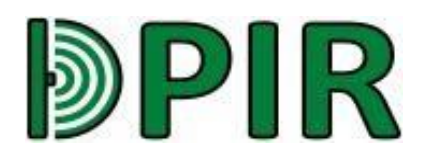

# ZDIGPIRM100ZCOG ZDP323 Digital PIR Evaluation Kit

**User Manual** 

UM029702-0824

Copyright ©2024 Zilog Inc. All rights reserved. www.zilog.com

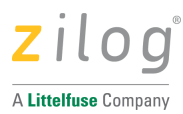

Warning: DO NOT USE IN LIFE SUPPORT

#### LIFE SUPPORT POLICY

ZILOG'S PRODUCTS ARE NOT AUTHORIZED FOR USE AS CRITICAL COMPONENTS IN LIFE SUPPORT DEVICES OR SYSTEMS WITHOUT THE EXPRESS PRIOR WRITTEN APPROVAL OF THE PRESIDENT AND GENERAL COUNSEL OF ZILOG CORPORATION.

#### As used herein

Life support devices or systems are devices which (a) are intended for surgical implant into the body, or (b) support or sustain life and whose failure to perform when properly used in accordance with instructions for use provided in the labeling can be reasonably expected to result in a significant injury to the user. A critical component is any component in a life support device or system whose failure to perform can be reasonably expected to cause the failure of the life support device or system or to affect its safety or effectiveness.

#### **Document Disclaimer**

©2024 by Zilog, Inc. All rights reserved. Information in this publication concerning the devices,

applications, or technology described is intended to suggest possible uses and may be superseded. ZILOG, INC. DOES NOT ASSUME LIABILITY FOR OR PROVIDE A REPRESENTATION OF ACCURACY OF THE INFORMATION, DEVICES, OR TECHNOLOGY DESCRIBED IN THIS DOCUMENT. ZILOG ALSO DOES NOT ASSUME LIABILITY FOR INTELLECTUAL PROPERTY INFRINGEMENT RELATED IN ANY MANNER TO USE OF INFORMATION, DEVICES, OR TECHNOLOGY DESCRIBED HEREIN OR OTHERWISE. The information contained within this document has been verified according to the general principles of electrical and mechanical engineering.

Z8, Z80, Z8 Encore!, Z8 Encore! XP and ZMOTION are trademarks or registered trademarks of Zilog, Inc. All other product or service names are the property of their respective owners.

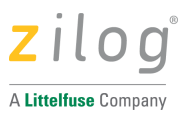

# **Revision History**

Each instance in this document's revision history reflects a change from its previous edition. For more details, refer to the corresponding page(s) or appropriate links furnished in the table below.

| Date      | <b>Revision Level</b> | Description            | Pages |
|-----------|-----------------------|------------------------|-------|
| Feb. 2024 | 1                     | Original issue.        | All   |
| Aug. 2024 | 2                     | ZDP323Bx support only. | All   |

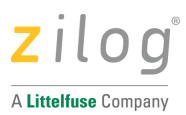

## 1 Overview

The ZDP323 Digital PIR Evaluation Kit and accompanying ZDP323 PC Application provide a convenient and flexible platform to demonstrate the capabilities and develop applications using the ZDP323Bx Series of Digital PIR sensors.

These dual element PIR sensors include all necessary sensing and signal processing functions to provide a fully integrated motion sensor, delivering high performance and excellent EMI immunity for the most demanding motion detection applications.

The ZDP323Bx series sensor on the evaluation board is configured and monitored through an I2C interface allowing up to four ZDP323Bx sensors to be controlled over a common I2C bus.

For more information on the ZDP323Bx Series DPIR sensor, refer to the ZDP323Bx Series Digital PIR Sensor (PS0417) product specifications.

The ZDP323 PC Application allows the user to configure and monitor the ZDP323 series sensors. It provides a graphical display of the sensor data and motion detection events through a USB interface. A Z8F6481 MCU with customized firmware is used to control communications between the Host PC (USB) and the ZDP323 Digital PIR sensors on the board. Once configured, the evaluation board can also be used independently without the PC interface (stand-alone).

## 1.1 Features

**Evaluation Board** 

- Provides a ZDP323AA (*under development*) and ZDP323Bx sensor on-board (one of each).
- Supports external ZDP323Bx sensors (and lens) to be used from customers own target board.
- Uses a Z8F6481 MCU to communicate with sensors and PC Application via USB.
- Mini-USB interface for connection to a PC and provides power for the board.
- Stand-alone or PC App control operation.
- Selection of default operation mode.
- ZDP323Bx Demo mode.
- PC application controlled.

ZDP323 PC Application

- Provides a graphical display of the sensor data.
- Provides a configuration interface for the selected sensor.
- Supports multiple sensors.
- Provides event logging to a file.

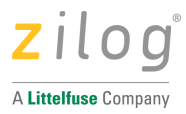

## 1.2 Kit Contents

The ZDP323 Digital PIR Evaluation Kit includes the components listed in the following table:

| ltem | Description                                                           | Quantity |
|------|-----------------------------------------------------------------------|----------|
| 1    | ZDP323 Digital PIR Evaluation Board                                   | 1        |
| 2    | USB Cable - type A/B                                                  | 1        |
| 3    | Lenses:<br>ZNCL10IL, ZNCL10R, ZNCL10S, ZCWM05GIV1,<br>ZNCL11, ZNCL926 | 6        |

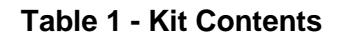

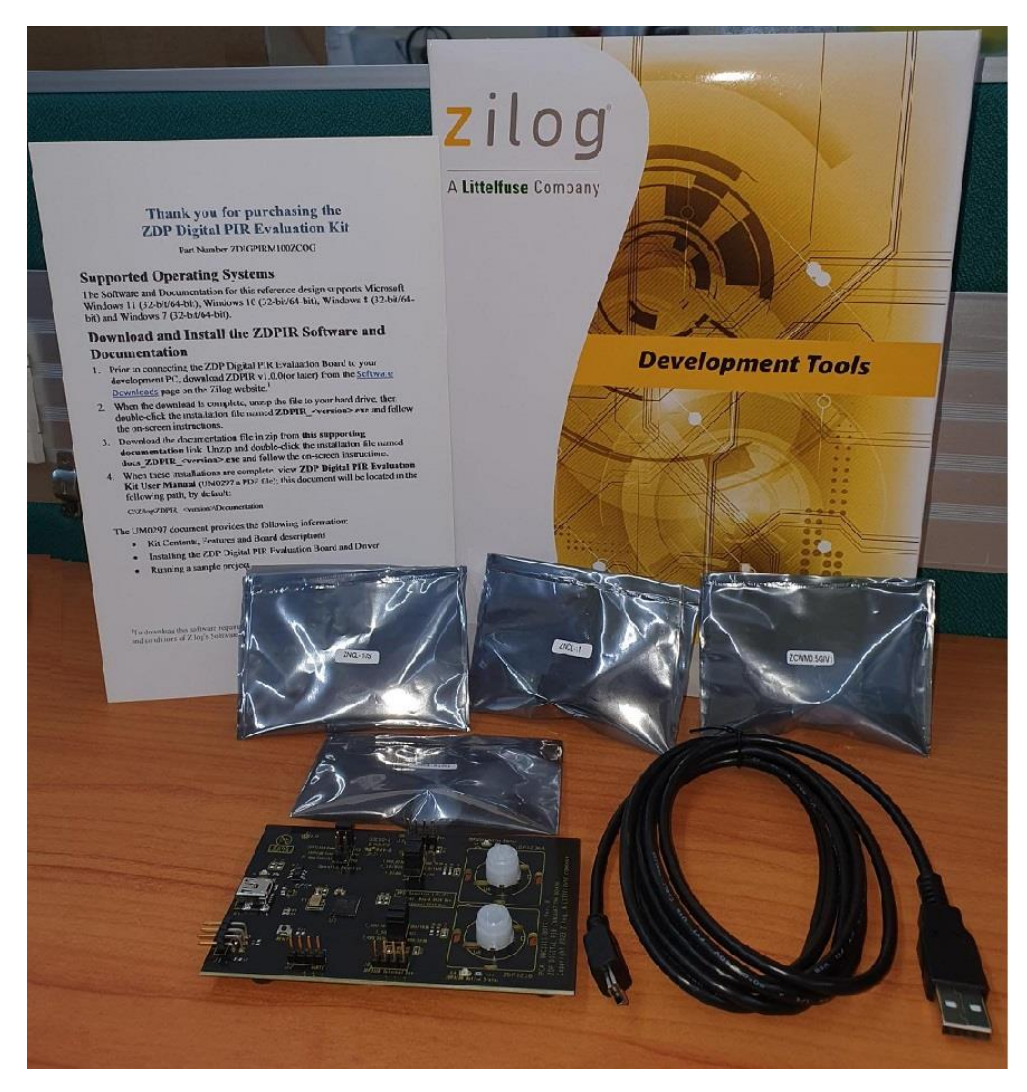

Figure 1 - ZDP323 Digital PIR Evaluation Kit Contents

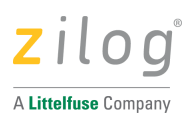

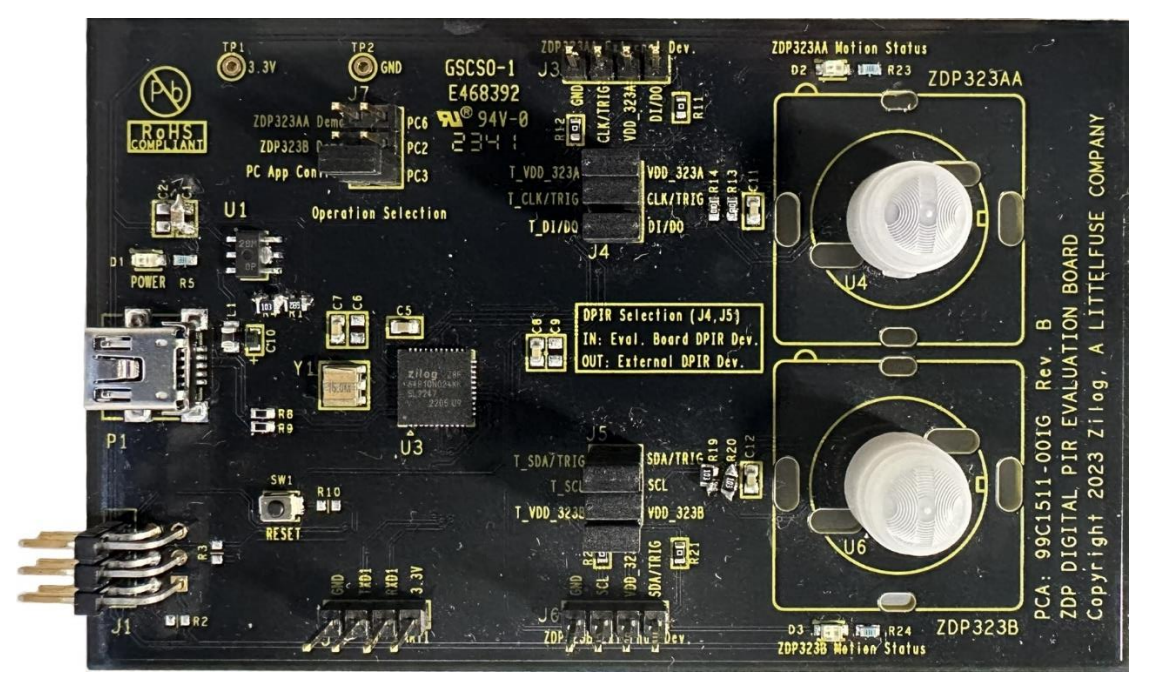

Figure 2 - Evaluation Board (top side)

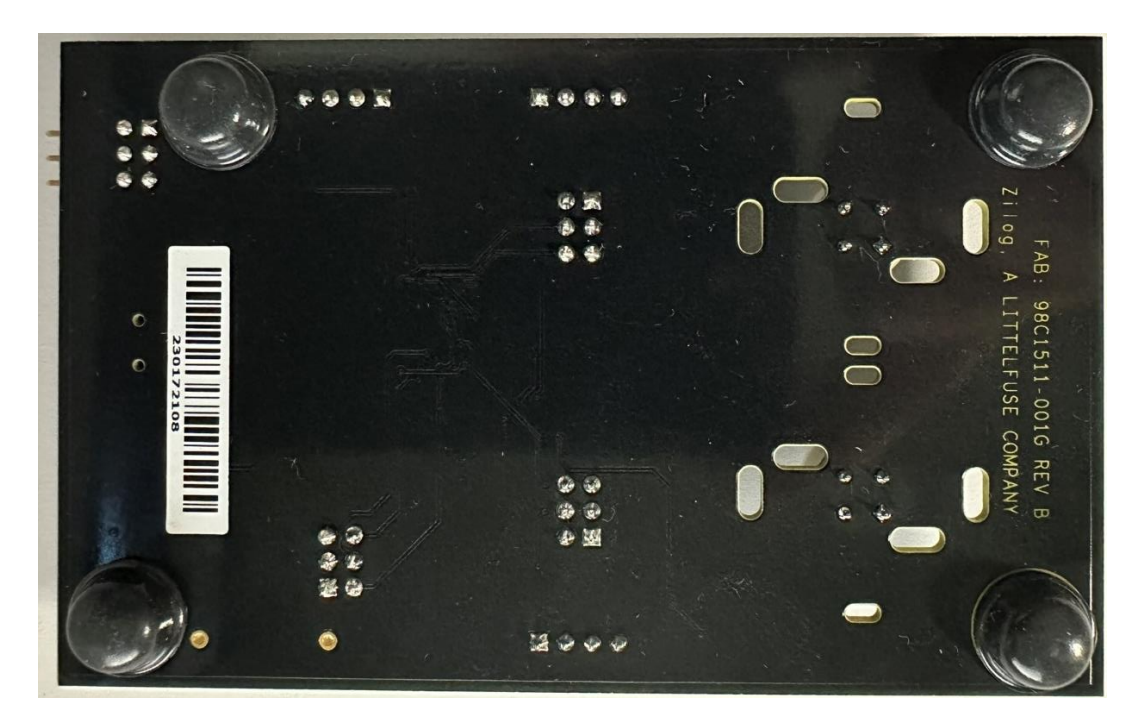

Figure 3 - Evaluation Board (bottom side)

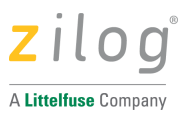

## 2 Lenses

The Evaluation Kit includes six lenses. Two mounting options are supported – Clip on and PCB Mount. The following table describes the lenses that are included with the Kit.

| Lens       | Features                                                                                                    | Typical Applications                                                                                                    |  |  |
|------------|----------------------------------------------------------------------------------------------------|----------------------------------------------------------------------------------------------------|--|--|
| ZNCL10IL   | 9mm Wall Mount Array 80°x30°<br>Clips on to pyroelectric sensor<br>6 beams (X); 2 beams (Y)<br>7m range<br>Recommended PIR Sensor: Dual Element<br>PIR clip-on                                            | Wall mount for power management<br>Proximity or entrance detection<br>Kiosks<br>Vending<br>Product display's<br>Product Spec: PS0412                                                 |  |  |
| ZNCL10R    | 9mm Wall/Ceiling Mount Array (circular 360°)<br>Clips on to pyro-electric sensor<br>90° Cone<br>14 zones with dual pyro<br>5m range<br>Recommended PIR Sensor: Quad Element<br>PIR clip-on                | Room Occupancy and Proximity Sensing<br>Lighting and HVAC control<br>Kiosk/Display control<br>Vending/Appliance power management<br>Product display's<br>Product Spec: PS0412        |  |  |
| ZNCL10S    | 9mm Wall/Ceiling Mount Array (7°x7°)<br>Clips on to pyro-electric sensor<br>2 beams (X); 1 beam (Y)<br>12m range<br>Recommended PIR Sensor: Dual Element<br>PIR clip-on                                   | Barrier or entrance detection<br>Kiosk/Display Counters<br>Vending<br>HVAC<br>Directional detection<br>Product Spec: PS0412                                                          |  |  |
| ZNCL926    | Clip-on 15mm Array (360°)<br>26 Segments<br>5m height, 2.1:1 Floor diameter to height ratio<br>Recommended PIR Sensor: Quad Element<br>PIR clip-on                                                        | Room Occupancy and Proximity Sensing<br>Lighting and HVAC Control<br>Kiosk/Display Control<br>Vending/Appliance Power Management<br>Product Spec: PS0413                             |  |  |
| ZNCL11     | Wall/Ceiling Mount Array 104 ° (X), 37 ° (Y)<br>Circuit board mount<br>Black rectangular lens with flat front<br>32 detection zones<br>4-meter range<br>Recommended PIR Sensor: Dual Element<br>PCB mount | Wall or ceiling mount for power<br>management<br>Room occupancy sensing<br>Appliance power management<br>Display/keypad power management<br>TV auto shut-off<br>Product Spec: PS0414 |  |  |
| ZCWM05GIV1 | Ceiling/Wall Mount Array (180 °)<br>Circular lens with 24mm square base<br>Board mount clip-in<br>9m height/range<br>Recommended PIR Sensor: Dual/Quad Element<br>PCB mount                               | Wall or ceiling mount for office or meeting<br>rooms<br>Mid Bay Lighting Control<br>Room Lighting Control<br>Local HVAC Control<br>Product Spec: PS0415                              |  |  |

## Table 2 - Lenses Included with Evaluation Kit

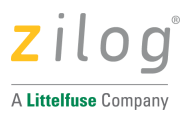

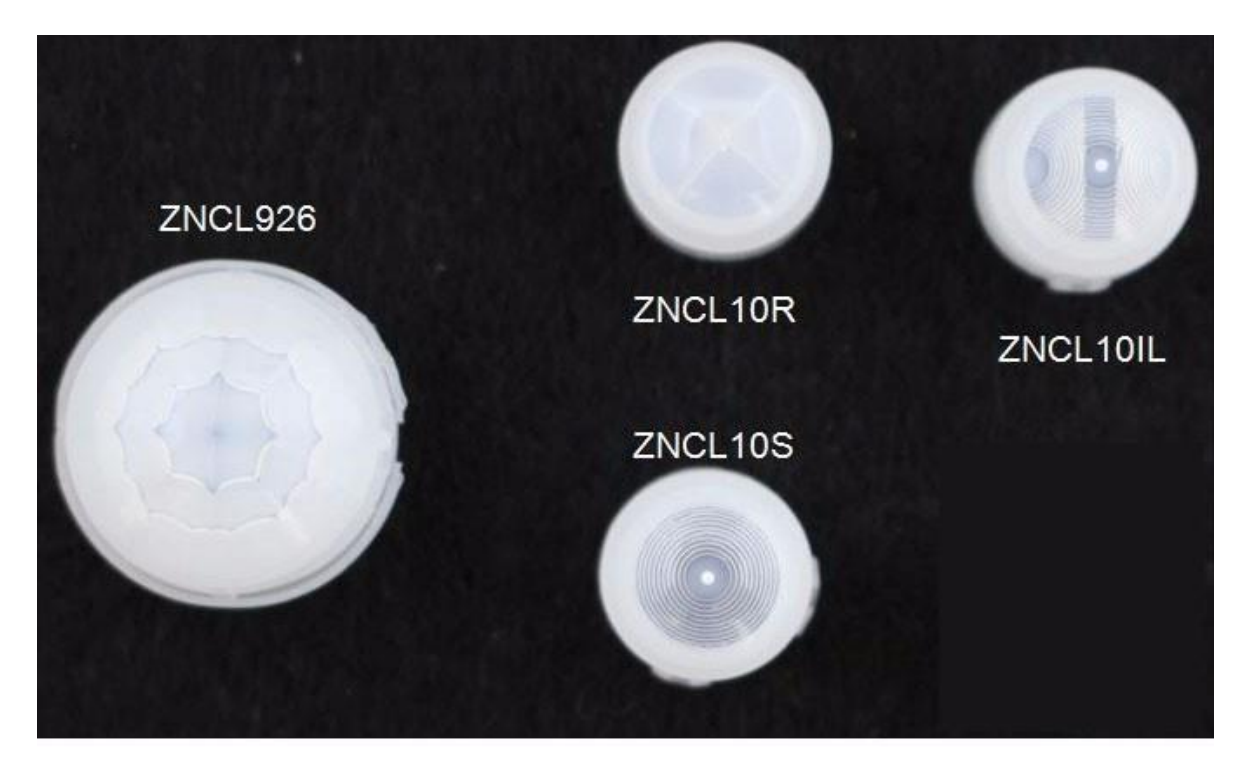

Figure 4 - PIR Clip-on Lenses

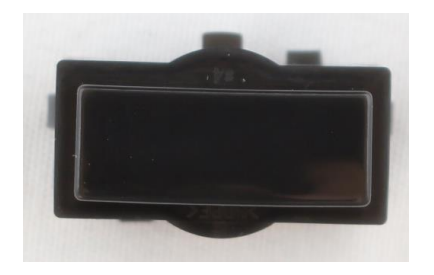

Figure 5 - ZNCL11 – PCB Mount Lens

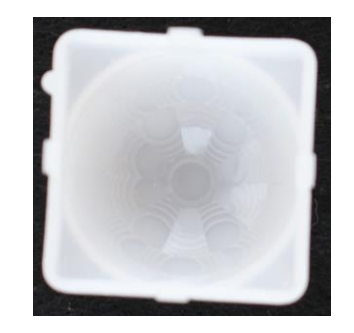

Figure 6 - ZCWM05GIV1 – PCB Mount Lens

Refer to the PIR Lens specifications listed in Table for more information.

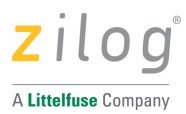

# 3 ZDP323 Digital PIR Evaluation Board

The following figure shows a block diagram of the ZDP323 Digital PIR Evaluation Board. Refer to Section 9 for the complete schematic diagrams.

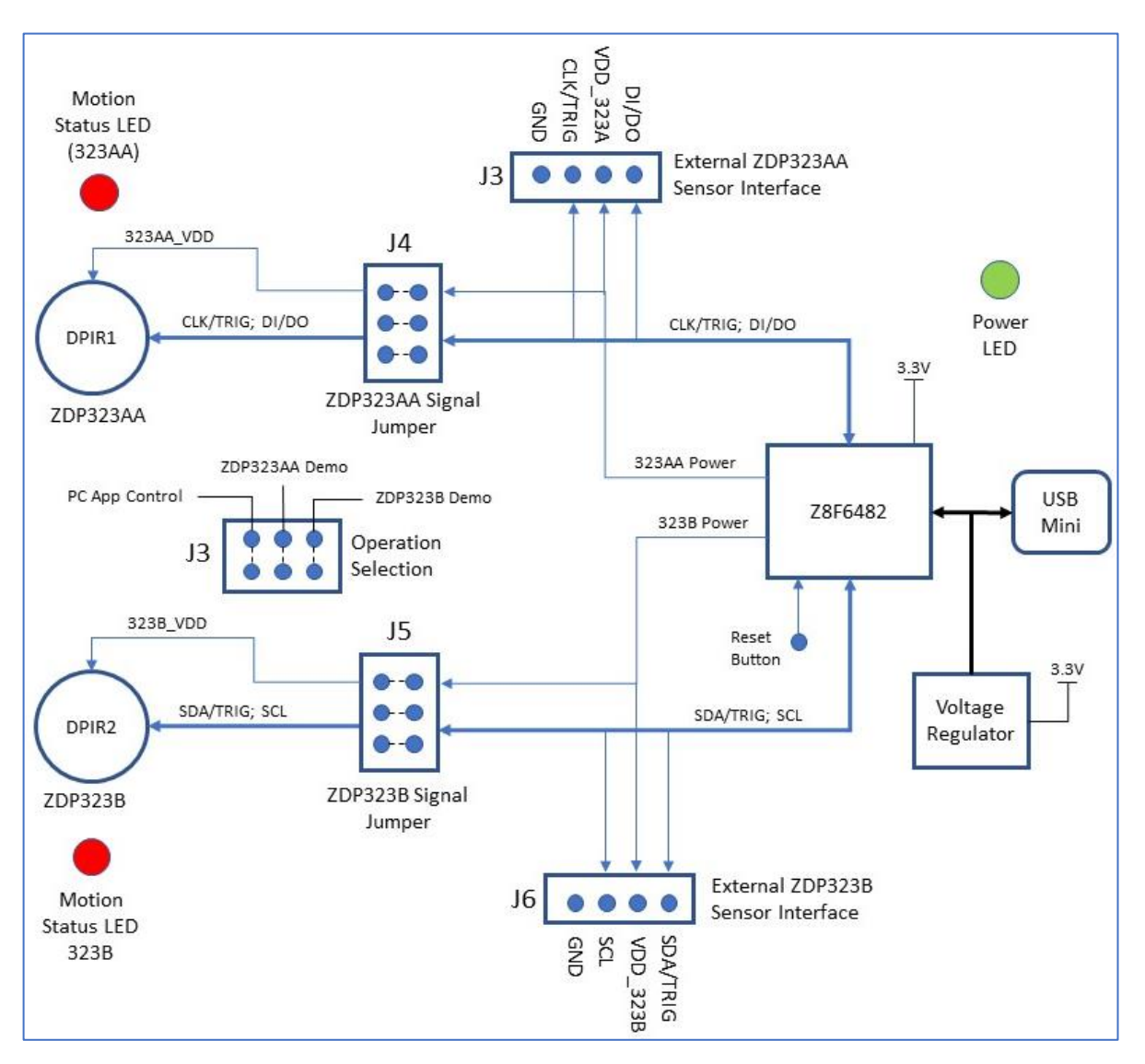

Figure 7 - ZDP323 Digital PIR Evaluation Board Block Diagram

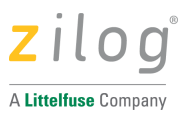

# 4 Getting Started

Download and install the ZDP323 installation file from the <u>Software Downloads</u> page on the <u>Zilog website</u>. This will create a folder that includes the USB Serial drivers, sample project(s) and related documentation.

The default folder for the application is:

- C:\Zilog\ZDP323\_1.0.0\
  - 1.0.0 is the application revision, which may be different.
- Useful folders:
  - Device Drivers Includes the USB device rivers for interfacing to the Evaluation Board.
  - samples Provides a sample project to use.

During installation you will be prompted to install the ZDP323 series controller drivers. This USB driver provides the necessary communication between the Evaluation Board and the PC. If not installed during the application installation, the USB driver can be installed manually by right- clicking on the appropriate .exe file and selecting "Run as Administrator". This driver is in the Drivers folder:

- C:\Zilog\ZDP323\_1.0.0\Device Drivers\USB
  - ZDP323\_Series\_Controller.x64.exe: 64-bit Windows
  - ZDP323\_Series\_Controller.x86.exe: 32-bit Windows
- The Device Driver will be installed in the Device Manager under "Xtools Usb Devices (ZiLOG)" as "ZDP323 Series Controller".

## 4.1 Quick Start

The Evaluation Board comes preconfigured with default parameters for each onboard Digital PIR sensor, offering a convenient means for initial board testing.

- 1. Set J7 (Operation Selection) to ZDP323B Demo.
- 2. Connect the P1 mini-USB port to a power source such as a PC or USB charger using the USB cable provided.
- 3. The respective LED for the Digital PIR Sensor selected will begin flashing for approximately 30 seconds while the sensor stabilizes.
  - D3 for ZDP323B
- 4. After the Digital PIR sensor stabilizes, the LED D3 turns off and flashes when motion is detected.
- 5. Wave your hand approximately 30cm (12 inches) over the selected sensor and observe that the LED flashes to indicate motion detection. The LED on time is approximately 500ms.

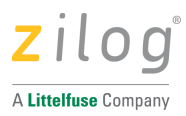

## 4.2 Default Operating Mode & Sensor Selection

The evaluation board default operating mode and sensor selection is determined by jumper settings J7 and J5.

- J7: Operation Selection Default Evaluation Board operating mode see Table 3
- J5: ZDP323B on-board and/or external sensor selection see Table 4

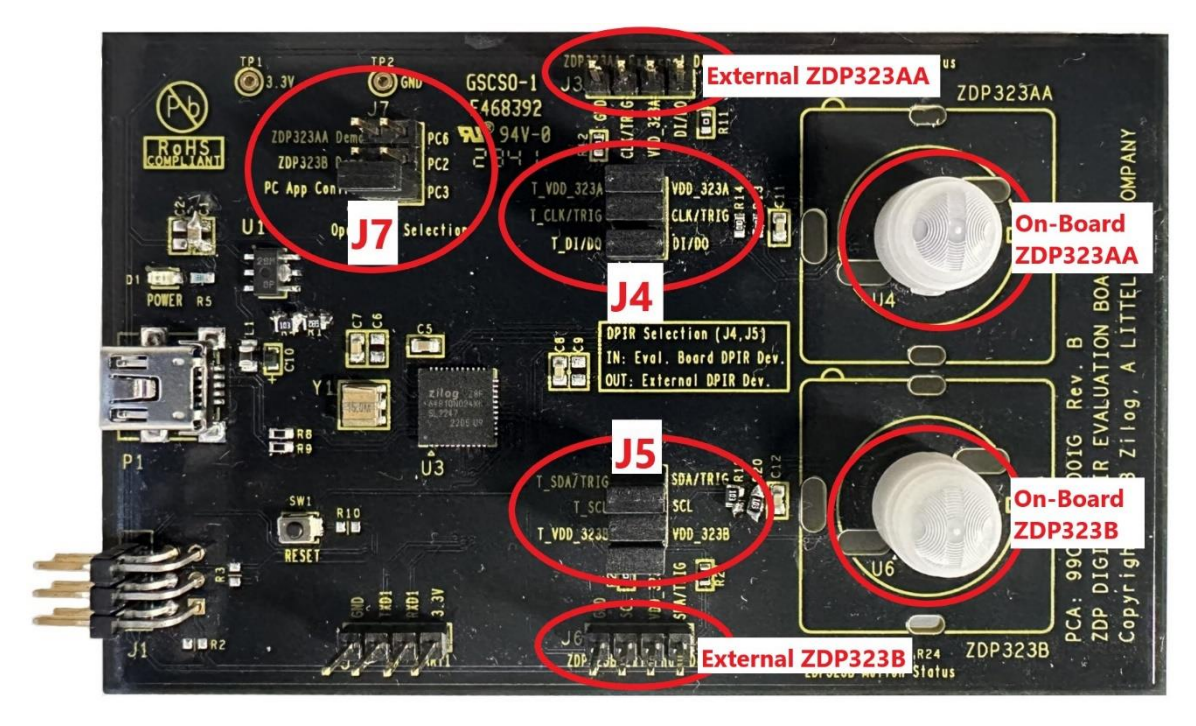

Figure 8 - Evaluation Board Jumper Locations

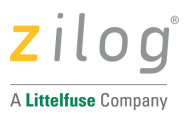

## 4.2.1 Operation Selection (J7)

J7 selects the default operating mode of the evaluation board. It determines if the evaluation board is operating in Demo Mode (stand-alone) or controlled by the ZDP323 PC Application over the USB interface.

Set the jumper to PC App Control to use the ZDP323 PC application to select, control and monitor the sensor.

Set the jumper to ZDP323B Demo to set the board to stand-alone demo mode using the respective sensor.

This selection can be over-ridden by the PC application.

| Operating Mode J7 Position                   |                  | Notes                                                                                                    |  |  |
|----------------------------------------------|------------------|----------------------------------------------------------------------------------------------------|--|--|
|                                              | ZDP323AA<br>Demo | Not activated                                                                                                    |  |  |
| Demonstration mode<br>using a ZDP323B device | ZDP323B Demo     | <ul> <li>The ZDP323B is configured and run with the last saved settings.</li> <li>All J5 jumpers installed to use onboard ZDP323B.</li> <li>All J5 jumpers removed to use external ZDP323B (connected through J6).</li> </ul>                   |  |  |
| Controlled by ZDP323 PC<br>Application       | PC App Control   | <ul> <li>The Evaluation Board waits for the PC Application to tell it which sensor to use.</li> <li>All J5 jumpers installed to use onboard ZDP323B.</li> <li>All J5 jumpers removed to use external ZDP323B (connected through J6).</li> </ul> |  |  |

#### Table 3 - Operating Mode Jumper Selection

## 4.2.2 Sensor Selection (J5)

The on-board sensor can be used if the three J5 (ZDP323B) jumpers are installed. To use an external sensor, remove the J5 jumpers and connect the external sensor on J6 (ZDP323B).

| Sensor Selection  | Jumper<br>Positions  | Notes                                                                                           |
|-------------------|----------------------|-------------------------------------------------------------------------------------------------|
| On-board ZDP323AA |                      | Not activated                                                                                   |
| On-board ZDP323Bx | J5 Jumpers installed | J7 in ZDP323B Demo or PC App Control position                                                   |
| External ZDP323AA |                      | Not activated                                                                                   |
| External ZDP323Bx | J5 jumpers removed   | J7 in ZDP323B Demo or PC App Control position.<br>External ZDP323B sensor connected through J6. |

| Table 4 - Senso | r Selection |
|-----------------|-------------|
|-----------------|-------------|

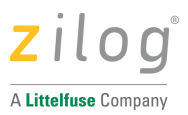

## 4.2.3 External Sensor Connections

To use an external sensor, remove the J5 (ZDP323B) jumpers and connect the external sensor to J6 (ZDP323B).

#### External ZDP323B sensor connections on J6:

| J6 Pin | Signal Name | Sensor Signal | Sensor Pin<br>Number |
|--------|-------------|---------------|----------------------|
| 1      | GND         | GND - Case    | 4                    |
| 2      | SCL         | SCL           | 3                    |
| 3      | VDD_323B    | VDD           | 2                    |
| 4      | SDA/TRIG    | SDA/TRIG      | 1                    |

#### Table 5 - External ZDP323B Connections

With the ZDP323B sensor, multiple devices can be supported on the same I2C bus. Each sensor must have a unique I2C address; There are four variations of the ZDP323B series Digital PIR Sensor available, differentiated by their I2C bus address.

| Part Number | I2C Address |
|-------------|-------------|
| ZDP323B1    | 301h        |
| ZDP323B2    | 302h        |
| ZDP323B3    | 303h        |
| ZDP323B4    | 304h        |

#### Table 6 - ZDP323B I2C Addresses

## **5** Demonstration Modes

The Evaluation Board can be used in a stand-alone demonstration mode without any PC communications required. In this mode, the selected Digital PIR sensor will operate with the last saved parameters. The board is provided with default values for first time use. The on-board LED will flash with each motion event detected.

- 1. Set J7 (Operation Selection) to ZDP323B Demo.
- 2. Connect the P1 mini-USB port to a power source such as a PC or USB charger using the USB cable provided.
- 3. The respective LED for the Digital PIR Sensor selected will begin flashing for approximately 30 seconds while the sensor stabilizes.

# ZDP323 Series Digital PIR Evaluation Kit User Manual

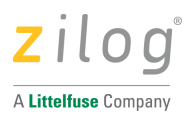

- D3 for ZDP323B
- 4. After the Digital PIR sensor stabilizes, the LED turns off and flashes when motion is detected.
- 5. Wave your hand approximately 30cm (12 inches) over the selected sensor and observe that the LED flashes to indicate motion detection. The LED on time is approximately 500ms.

While in demonstration mode, the ZDP323 PC application can still be used to monitor and control the selected Digital PIR sensor. Follow the instructions outlined in section 6.

# 6 ZDP323 PC Application Control Mode

The ZDP323-Digital PIR (ZDP323) software is used in conjunction with the ZDP323 Digital PIR Evaluation Board, enabling the configuration of control registers that govern the operation of the Zilog's ZDP323xx Digital Passive Infrared (ZDP323xx DPIR) sensor. It offers a user-friendly graphical interface for the configuration and monitoring of sensor data over USB communication with the Evaluation Board. The software lets you log data and play a sound when motion is detected, helping you analyze the information better.

#### Note:

Refer to the integrated help with the ZDP323 software for instructions on using the application.

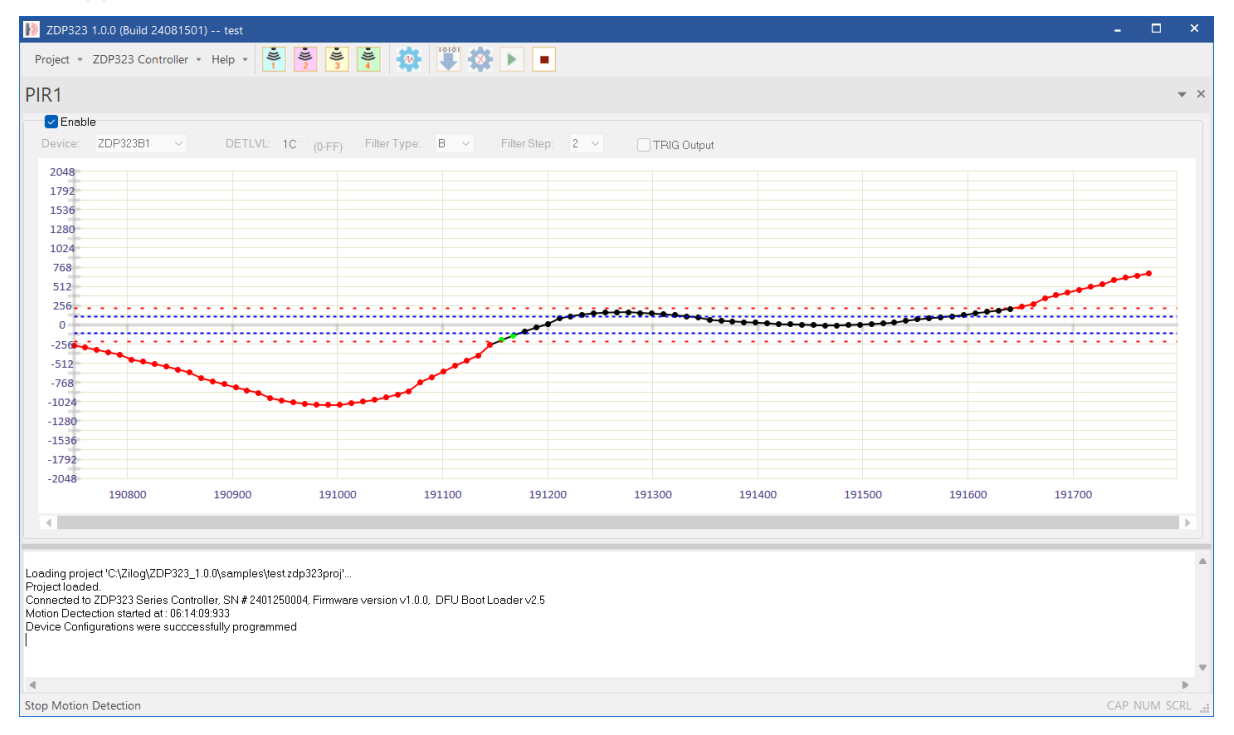

Figure 9 – ZDP323 PC Application

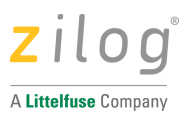

## 6.1 Using the ZDP323 PC Application

- 1. Ensure the PC application and drivers are installed as described in section 4.
- 2. On the Evaluation Board, set J7 (Operation Selection) to PC App Control.
- 3. Connect the P1 mini-USB port to a PC using the USB cable provided.
- 4. Open the sample project called "test.zdp323proj" from the "samples" folder. The ZDP323 PC Application will start.
- 5. Select the sensor(s) you wish to use and set the Detection Level (DETLVL), Filter Type and Filter Step parameters as desired.
  - Suggested initial parameters:
    - Device: ZDP323B1
    - DETLVL: 1C
    - Filter Type: B
    - Filter Step: 2

| Project 🔹 | ZDP323 Controlle | er * Help * | • J)<br>1 2 3 | ÷ 💐 🄅        | <b>*</b> |              |     |             |
|-----------|------------------|-------------|---------------|--------------|----------|--------------|-----|-------------|
| PIR1      |                  |             |               |              |          |              |     |             |
| 🚽 Enabl   | e                |             |               |              |          |              |     |             |
| Device:   | ZDP323B1 ~       | DETLV       | L: 60 (0-FF)  | Filter Type: | в ~      | Filter Step: | 2 ~ | TRIG Output |

- 6. Click "Program Device Configurations" to configure the selected device(s) with the parameters.
- 7. Click "Start Motion Detection"
- 8. The LED for the selected device will begin flashing and continue for approximately 30 seconds while the sensor stabilizes.
- 9. After the Digital PIR sensor stabilizes, the LED turns off and flashes when motion is detected.
- 10. Wave your hand approximately 30cm (12 inches) over the selected sensor and observe that the LED flashes to indicate motion detection. The LED on time is approximately 500ms.

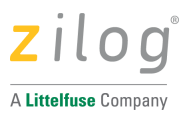

# 7 Related Documents

The documents associated with the ZDP323 Digital PIR sensors are listed below. Each of these documents, and others can be obtained from the <u>ZMOTION Product Page</u> on the Zilog website: <u>http://www.zilog.com</u>.

| Document Number | Description                                   |
|-----------------|-----------------------------------------------|
| PB0266          | Digital PIR Sensor Product Brief              |
| PS0417          | ZDP323B Digital PIR Sensor with I2C Interface |
| PB0264          | PIR Lens Product Brief                        |
| PS0412          | ZNCL10 Lens Series Product Specification      |
| PS0413          | ZNCL926 Lens Product Specification            |
| PS0414          | ZNCL11 Lens Product Specification             |
| PS0415          | ZCWM05GIV1 Lens Product Specification         |

#### Table 7 - Related Documents

# 8 Customer Support

To share comments, get your technical questions answered, or report issues you may be experiencing with our products, please visit Zilog's <u>Technical Support</u> page.

This publication is subject to replacement by a later edition. To determine whether a later edition exists, please visit the Zilog website at <u>http://www.zilog.com</u>.

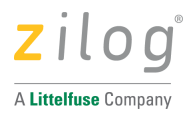

# 9 Appendix A - Evaluation Board Schematic

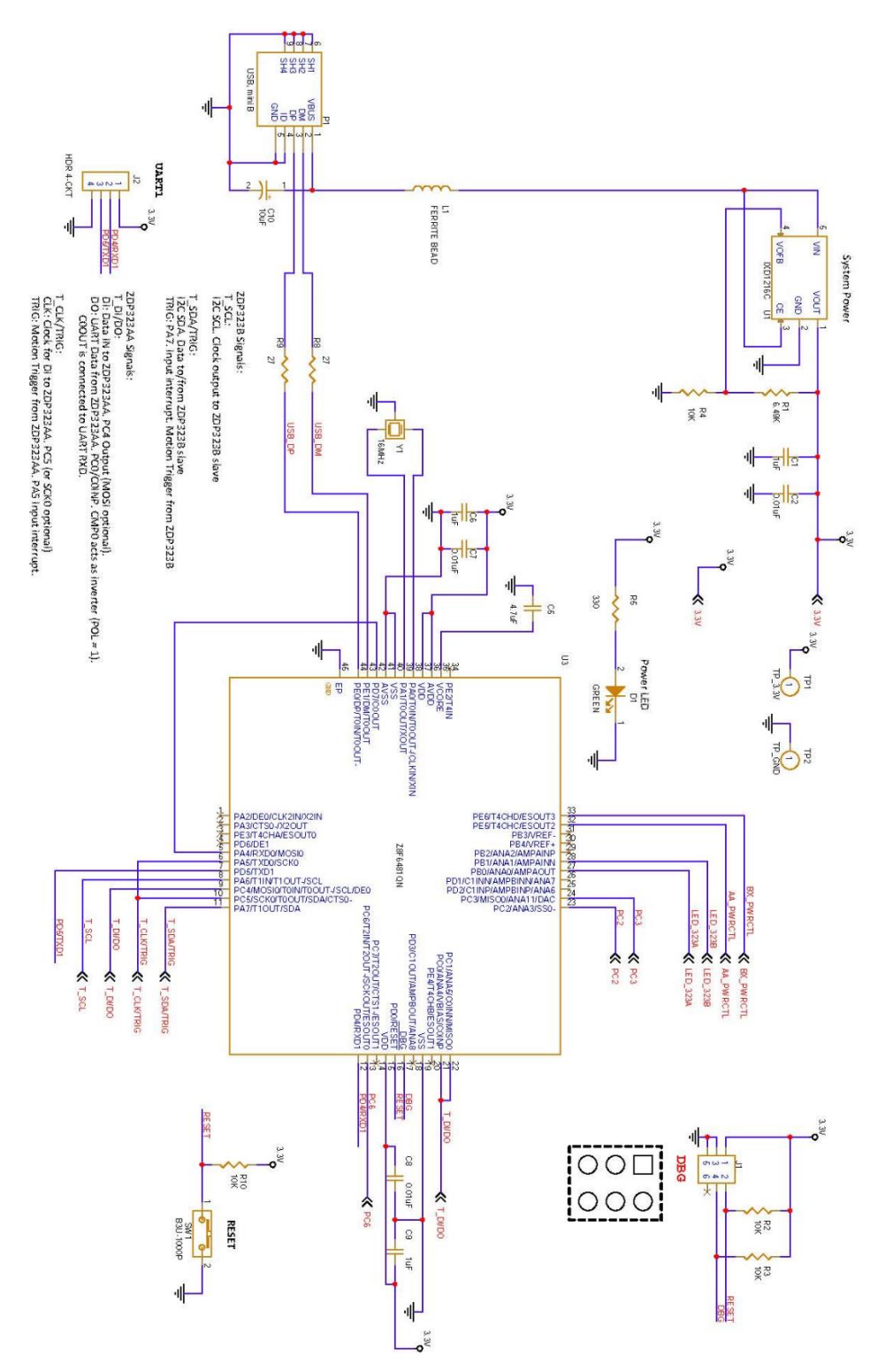

Figure 10 - Evaluation Board Schematic (Page 1)

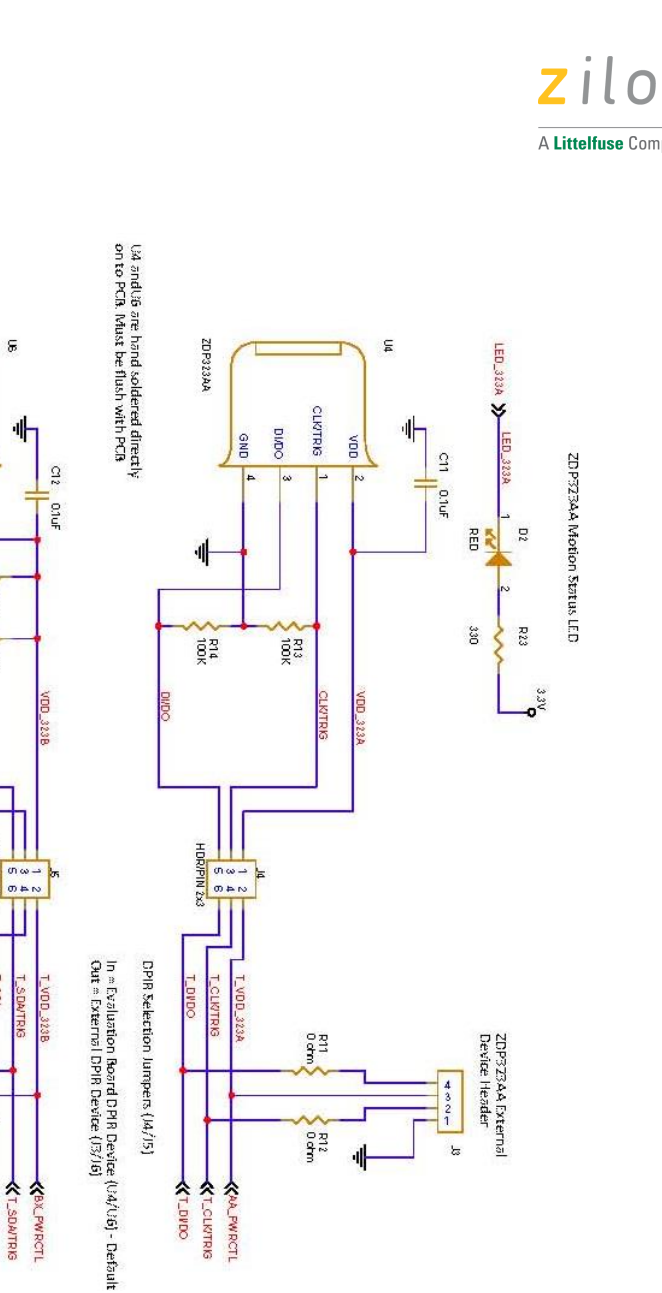

5

LED\_323B >> LED\_323B

RE 23

330

R24

337

ZDP323B Motion Status LED

ZDPSZ3Bx External Device Header

чÍ

ZDP323B

GND 8 SDATRIG

VDD

10K

10K

HDR/PIN 2x3

R21 Ochm

R22 Oohm

KT\_SOL **K**T\_SDATRIG **KBX\_PWRCTI** 

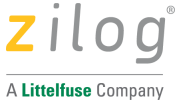

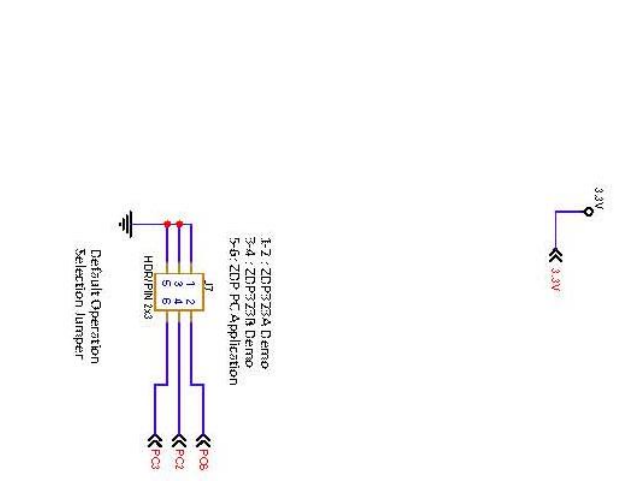

<T\_DVDO **KT\_CLKITRIG** KAA\_PWRCTL

Figure 11 - Evaluation Board Schematic (Page 2)